## SONY

# Wi-Fi Connection/ One-touch (NFC) Guide

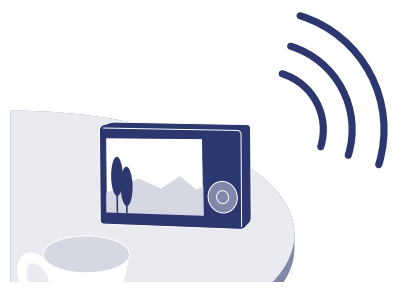

\* NFC: Near Field Communication

## Notes

- The Wi-Fi function of this camera cannot be used connected to a public wireless LAN. PlayMemories Mobile is not guaranteed to work on all Smartphones and Tablets.
- To use the One-touch functions (NFC) of the camera, a smartphone or tablet computer supporting the NFC function is required.

## Detailed operations are described in the Wi-Fi Guide.

Refer to the following website. http://support.d-imaging.sony.co.jp/wi-fi/dsc/2013-2/

# What you can do

#### Sending images to the computer

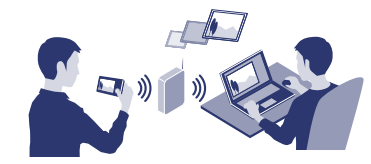

**Required equipment/environment** The computer connected to a wireless access point  $\rightarrow$  See the description on the right.

#### Sending images to a smartphone (One-touch sharing (NFC))

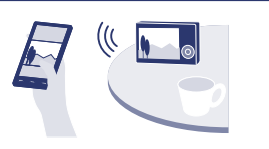

**Required equipment/environment** A smartphone or a tablet computer → See the reverse side.

Using a smartphone as a remote controller (One-touch remote (NFC))

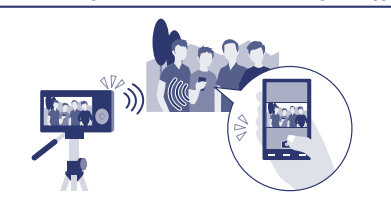

**Required equipment/environment** A smartphone or a tablet computer → See the reverse side.

## Viewing still images on a TV

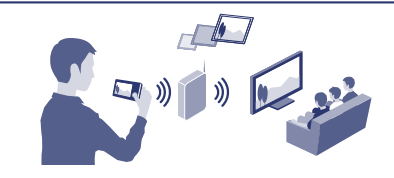

# Sending images to the computer

Note: Steps 1 and 2 are required the first time only.

## 1 Install the latest software on your computer.

| Windows: PlayMemories Home | Mac:     |
|----------------------------|----------|
| http://www.sony.net/pm/    | http://v |
|                            | Select [ |

## 2 Connect the camera to an access point.

Note: For more information, refer to the instruction of the access point, or contact the person who set up the access point.

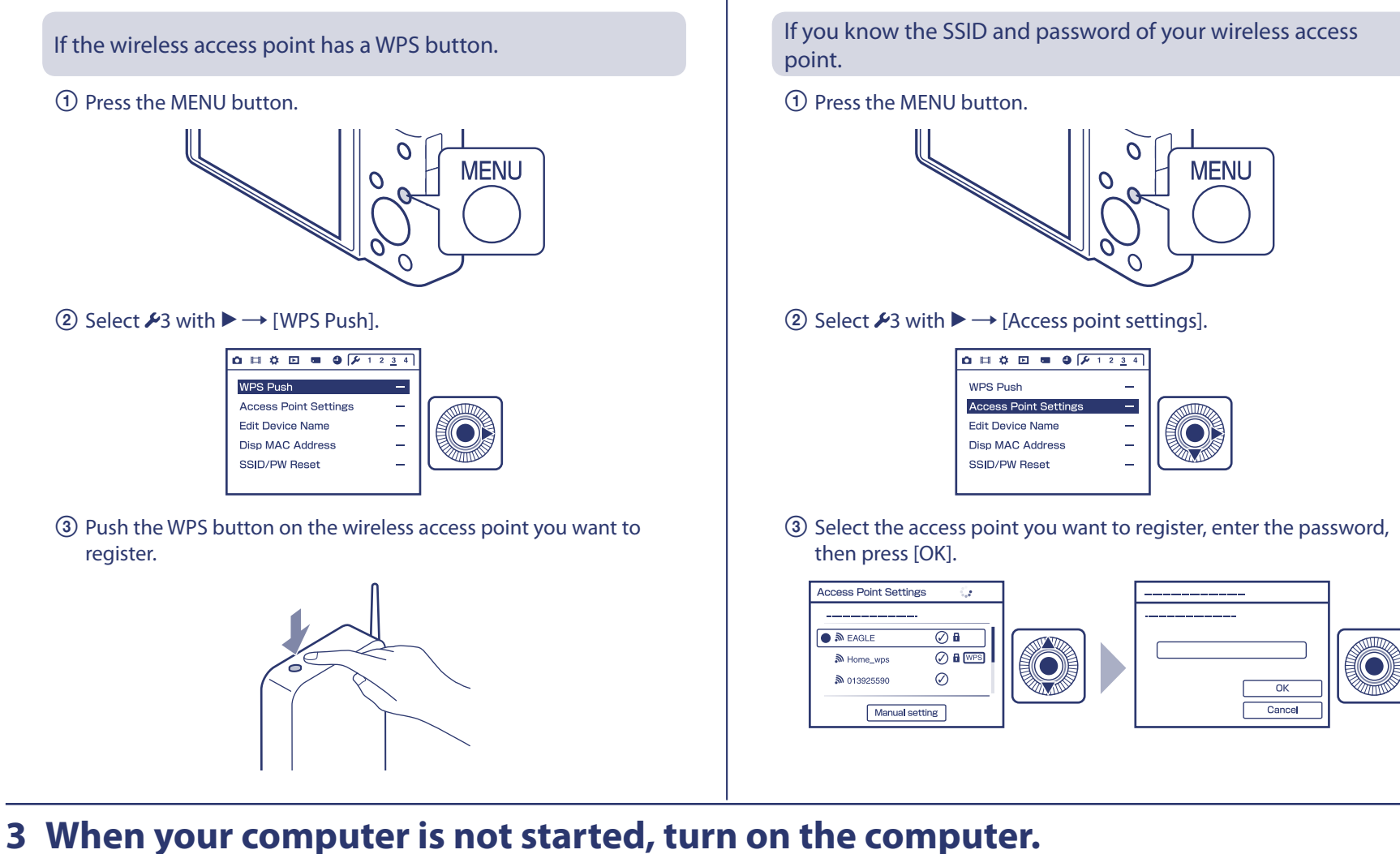

# **4** Start sending images to the computer.

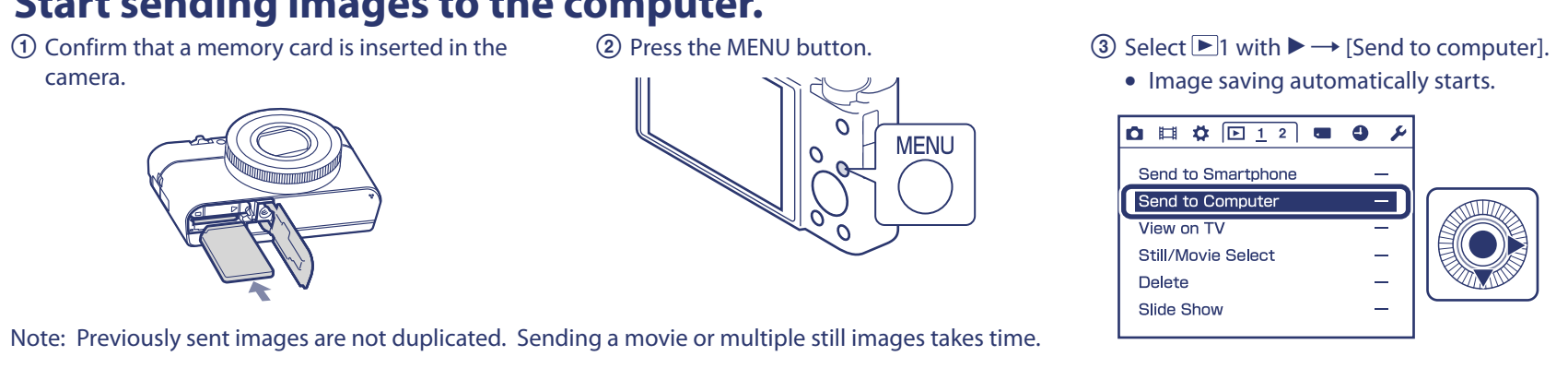

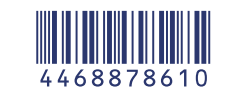

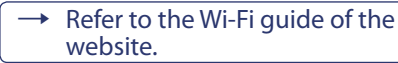

## Wireless Auto Import

www.sony.co.jp/imsoft/Mac/ [Wireless Auto Import].

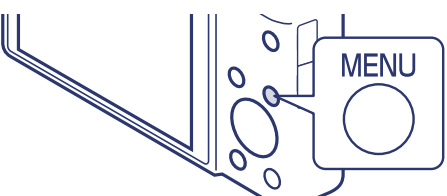

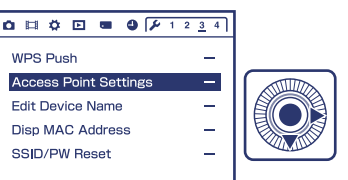

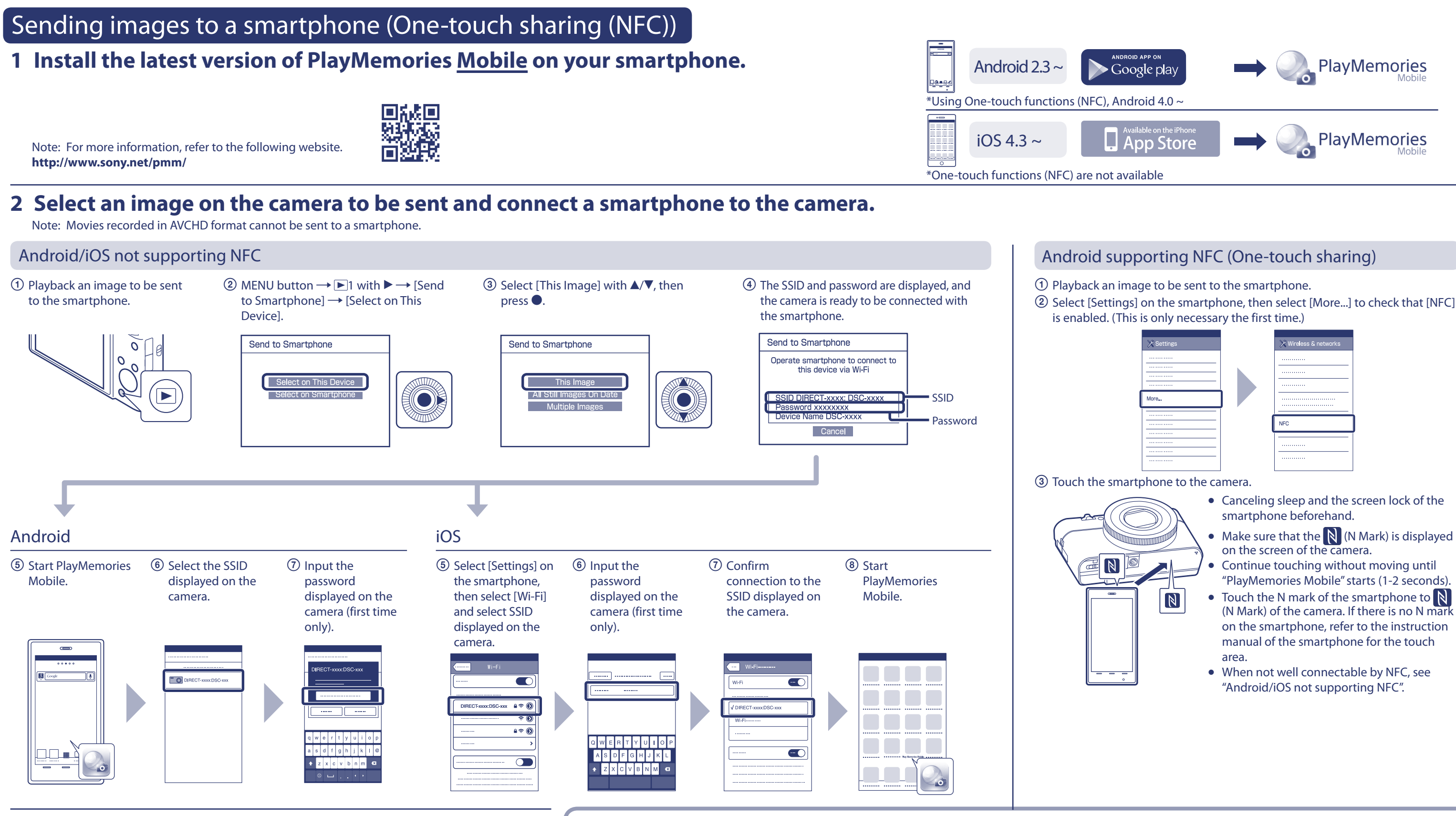

## 3 Images on the camera will be sent to your smartphone.

Note: The sent image is stored in Gallery of Android, or Album of iOS.

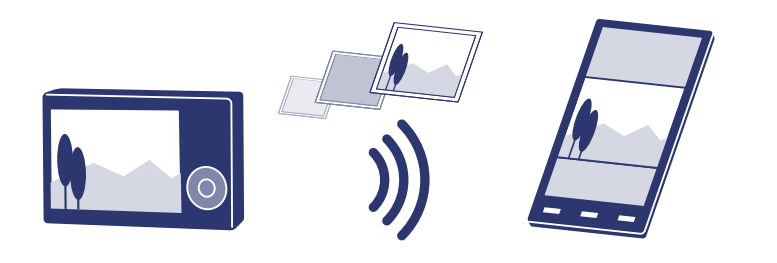

# Using a smartphone as a remote controller (One-touch remote (NFC))

You can monitor the image to be captured and shoot with your smartphone. Select MENU  $\rightarrow$  **\square** 1  $\rightarrow$  [Ctrl with Smartphone] on the camera in step 2 to set up the camera, or touch the N mark of the smartphone to N (N Mark) at the bottom of the camera.

Communication distance: Approx. 10m/33ft (line-of-sight)

Note: Communication distance may vary, depending on your surroundings/ smartphone.

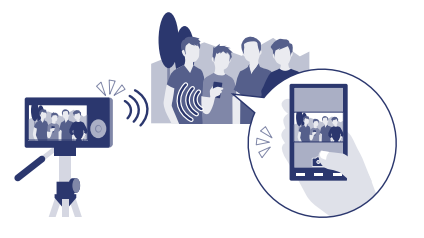

| × Settings | 💥 Wireless & networks |
|------------|-----------------------|
| ······     |                       |
| More       |                       |
|            | NFC                   |
|            |                       |
|            |                       |

- Make sure that the N (N Mark) is displayed
- "PlayMemories Mobile" starts (1-2 seconds).
- (N Mark) of the camera. If there is no N mark on the smartphone, refer to the instruction

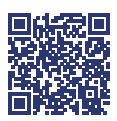

For details on operations, refer to the Wi-Fi Guide. http://support.d-imaging.sony.co.jp/wi-fi/dsc/2013-2/